# Parent Portal Directions

### http://www.kenton.k12.ny.us/portal

# FIRST TIME LOG IN – DO THIS ONLY ONCE

Click on HELP to get the screen for the activation key:

| Infinite<br>Campus                                                          | Transforming K12 Education®                                                    | /                                       |                                                      |
|-----------------------------------------------------------------------------|--------------------------------------------------------------------------------|-----------------------------------------|------------------------------------------------------|
| User Name Password Sign In »                                                | Campus Portal<br>Kenmore Town of Tonawanda U.F.S.D.                            | This will allow y to activate your      | ou to access the page<br>account:                    |
|                                                                             | HELP V                                                                         |                                         |                                                      |
| In English                                                                  | En Español   中文版体   中文繁雜                                                       |                                         |                                                      |
| Infinite<br>Campus                                                          | Transforming K12 Education®<br>Campus Portal                                   | If you have been a                      | ssigned a Campus Portal                              |
| User Name                                                                   | Kenmore Town of Tonawanda U.F.S.D.                                             | ,,,,,,,,,,,,,,,,,,,,,,,,,,,,,,,,,,,,,,, |                                                      |
| Password                                                                    |                                                                                |                                         |                                                      |
| Sign In ≫                                                                   | HER A                                                                          |                                         |                                                      |
| Problems logging in?                                                        |                                                                                | **If you do not h                       | ave an Activation Key                                |
| If you have been assigned a Campus Porta                                    | I Activation Key, click here                                                   | Number, you wil                         | l need to send an email                              |
| Tell me more!                                                               |                                                                                | <b>to</b> <u>ICportal@ktufs</u>         | <u>d.org</u>                                         |
|                                                                             | Transforming V12                                                               | Education®                              |                                                      |
| Campus                                                                      | Transforming KT2                                                               | 2 Education*                            | Enter your <b>Activation</b><br>Key and Click Submit |
|                                                                             |                                                                                | Campus Portal                           |                                                      |
| Activating your Campus F                                                    | Portal account                                                                 | Tonawanda !! 500                        |                                                      |
| Activating your Campus Portal paren<br>need is your Campus Portal Activatio | t portal account is easy. All you<br>n Key sent to you by your child's school. | runawanua tr.t., S.U.                   |                                                      |
| Activation Key                                                              |                                                                                |                                         |                                                      |
| {                                                                           |                                                                                |                                         |                                                      |
| Submit                                                                      |                                                                                |                                         |                                                      |

You will be prompted to create a **Username** and **Password** - The password needs to be at least 8 **characters** and **include a combination of letters, numbers and/or special characters.** 

|                                                                                                    | Click on Create Account                                                    |
|----------------------------------------------------------------------------------------------------|----------------------------------------------------------------------------|
| Welcome you are now ready to create your Campus Portal account. You must enter a user name and password that you will use to access Campus Portal in the future. | For security reasons, the system will make you create a "strong" password. |
| User Name<br>Nende<br>Nessword<br>Verify Password<br>Create Account                                                                                              |                                                                            |
|                                                                                                    | You will get a message that your account                                   |

### was created. Select the click here link to go to the portal to login

|                                | Campus Porta                       |
|--------------------------------|------------------------------------|
| Campus Portal account creation | Kenmore Town of Tonawanda U.F.S.D. |

Congratulations! You have successfully created your Campus Portal account. Click here to enter Campus Portal login page.

| Infinite<br>Campus | Transforming K12 Education         |                                       |
|--------------------|------------------------------------|---------------------------------------|
|                    | Campus Portal                      |                                       |
| User Name          | Kenmore Town of Tonawanda U.F.S.D. | You may now log into<br>your account. |
| Sign In 🍑          |                                    |                                       |
| s                  | HELP ¥                             |                                       |

# Portal Screen

If you have one child, the portal will go directly to the child's information.

If you have more than on child, you will have to select the student at the top of the screen:

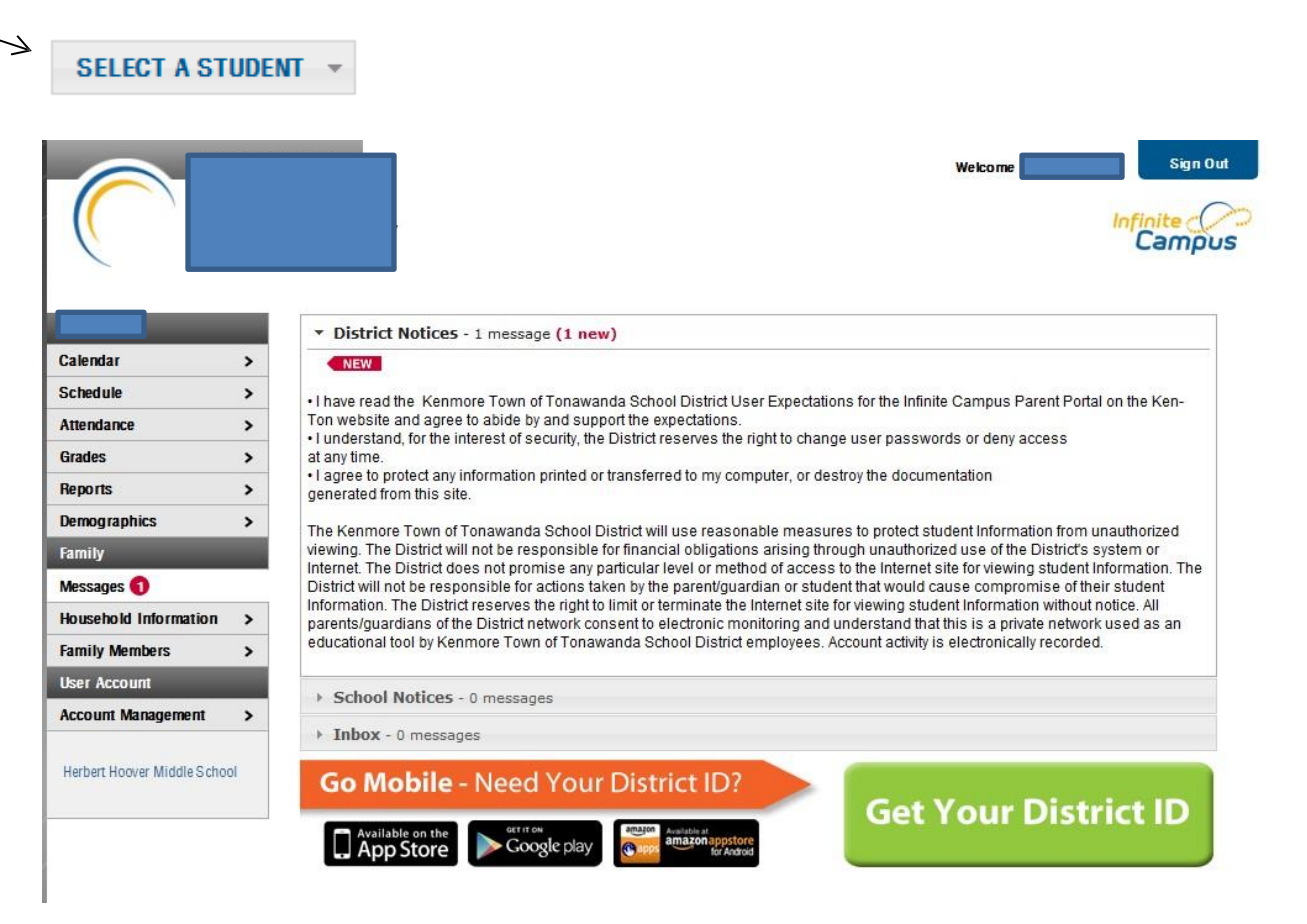

Under the Student's name:

**Calendar** will bring up assignment information for each student that has any assignments. You can hover over the assignment and it will give you a quick view of the assignment or you can click on the assignment for more detailed information.

#### Calendar

| Schedule     | > |
|--------------|---|
| Attendance   | > |
| Grades       | > |
| Reports      | > |
| Demographics | > |

 $\rightarrow$  **Schedule** to view your student's schedule. Once you are viewing the schedule, use the icon shown on the next page to access assignments.

 $\rightarrow$  Click on the class name or the **Notebook** icon to bring up the teacher's grade book.

| Course Schedule |                                        |  |
|-----------------|----------------------------------------|--|
| 2.              | = Click on Class Name for Current Assi |  |
| М,              | Click on Teacher Name for Email        |  |
|                 | Term 01                                |  |
|                 | (09/04/12-11/09/12)                    |  |
| $\rightarrow$   | 7070-1 CHORUS 7                        |  |
|                 | 🖾 Connor, Cynthia                      |  |
|                 | Rm: 245                                |  |

 $\rightarrow$  Click on the **Reports** to view your student's schedule & report card.

## Under the Family name:

| Family                |   |
|-----------------------|---|
| Messages 1            | > |
| Household Information | > |
| Family Members        | > |

 $\rightarrow$  Click on Household Information and it will bring up Household phone number and Household Primary address

 $\rightarrow$  Click on Family Members and it will bring up Family member relationships and information

## If you need to change your password use the User Account Feature

| User Account                                      |                                                                               |  |
|---------------------------------------------------|-------------------------------------------------------------------------------|--|
| Account Management                                |                                                                               |  |
| Change Account Passwo                             | ord ?                                                                         |  |
| New Password                                      | 0%                                                                            |  |
| Verify New Password                               |                                                                               |  |
| Save Changes                                      |                                                                               |  |
| Current Password                                  |                                                                               |  |
|                                                   |                                                                               |  |
| Please make sure you Si                           | gn out ( top right corner)                                                    |  |
| If you have any problems, in                      | cluding password issues, please email:                                        |  |
|                                                   | <u>ICportal@ktufsd.org</u>                                                    |  |
| To have your password reset, we wil<br>residence. | I have to be able to verify your identity or mail the new information to your |  |
|                                                   |                                                                               |  |
|                                                   |                                                                               |  |